1.) Lépjen a https://ugyfelkapu.gov.hu/regisztracio felületre.

TIPP: Csak ez az egy ablak legyen megnyitva a böngészőben, mert hibát fog jelezni, ha több ablak is meg van nyitva.

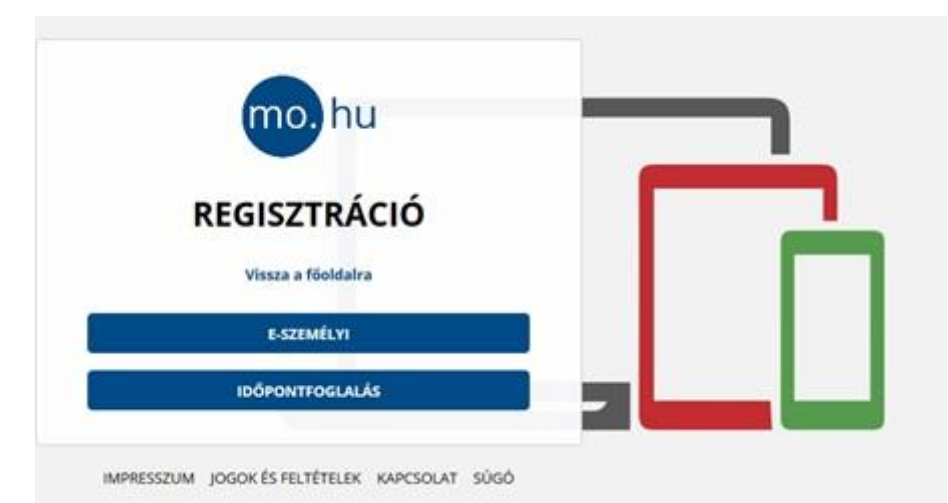

## 2.) Itt kattintson az "E-SZEMÉLYI" gombra.

| mo. hu                        |   |
|-------------------------------|---|
| REGISZTRÁCIÓ<br>E-SZEMÉLYIVEL |   |
| OKMÁNYAZONOSÍTÓ               |   |
| REGISZTRÁCIÓS KÖD             |   |
| ELLENÓRZES                    | _ |
| Regisztráció megszekitása.    |   |
| Hogyan töltsem ki?            |   |

3.) Megjelenik a "REGISZTRÁCIÓ E-SZEMÉLYIVEL" űrlap:

itt meg kell adni

- az okmányazonosítót: ez az e-személyin található, 6 számjegyből és 2 betűből álló azonosító
- a **regisztrációs kód**ot: ezt a személyazonosító igazolványod igénylésekor kapta egy lezárt borítékban, ami 11, számjegyekből és betűkből álló karaktersorozat.

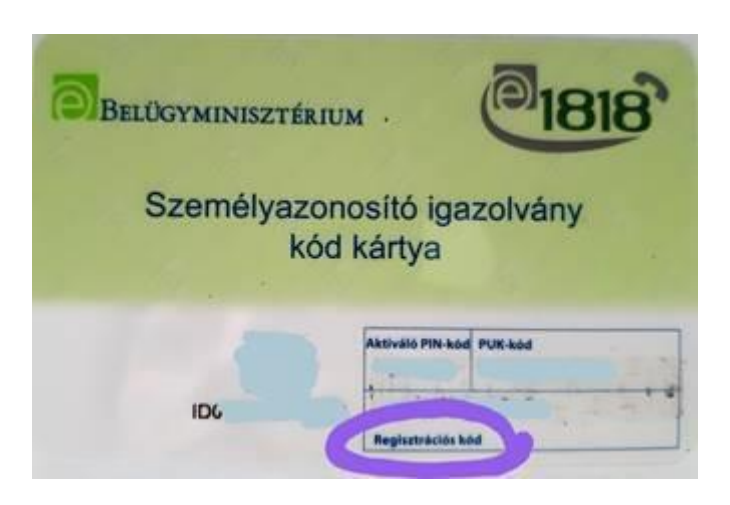

Az adatok megadása után kattintson az "ELLENŐRZÉS" gombra.

| Feinasznaion              | év                            |
|---------------------------|-------------------------------|
| Email cím                 |                               |
| Email cim me              | egerősítése                   |
| ELŐZETES ÉR<br>LEJÁRATÁRÓ | TESÍTÉST KÉREK OKMÁNYAIM<br>L |
|                           |                               |

Ezt követően le kell görgetni és meg kell adni a következőket:

## • Felhasználónév

A felhasználónevet a regisztráló személynek kell megadni, de ha már létezik, vagyis már használja valaki, akkor másikat kell kitalálni.

A felhasználói név formátumára vonatkozó szabályok:

- Nem lehet szóköz az elején és végén
- Minimum 4 karakter hosszú legyen
- Legalább 3 eltérő karaktert tartalmazzon
- Megengedett karakterek: kizárólag a magyar abc betűi és 0123456789 számjegyek
- Email cím

Erre a címre kapja meg emailben az első belépéshez szükséges egyszeri aktiváló kódot.

• Az "Email cím megerősítése" mezőbe ugyanezt a címet kell beírni.

Az itt megadott email címet állítja be a rendszer a **személyes tárhelyhez is**. Az email címet **később meg lehet változtatni**. (Hogy pontosan hogyan lehet megváltoztatni a megadott email címet, erről is szó van a <u>Hogyan nyissak Ügyfélkaput?</u> c. írásban.)

- Az "Előzetes értesítést kérek okmányaim lejáratáról" mező alapértelmezetten be van pipálva. A szolgáltatás minden Ügyfélkapu-regisztrációval rendelkező számára ingyenes és az alábbi okmányok esetében használható:
- kártyaformátumú személyazonosító igazolvány,
- kártyaformátumú gépjárművezetői engedély,
- magánútlevél,
- gépjármű forgalmi engedély (műszaki érvényességi idő szerint).

Ha mindent kitöltött, akkor kattintson a "Regisztráció" gombra.

A regisztráció sikerességéről üzenetablakban kap tájékoztatást:

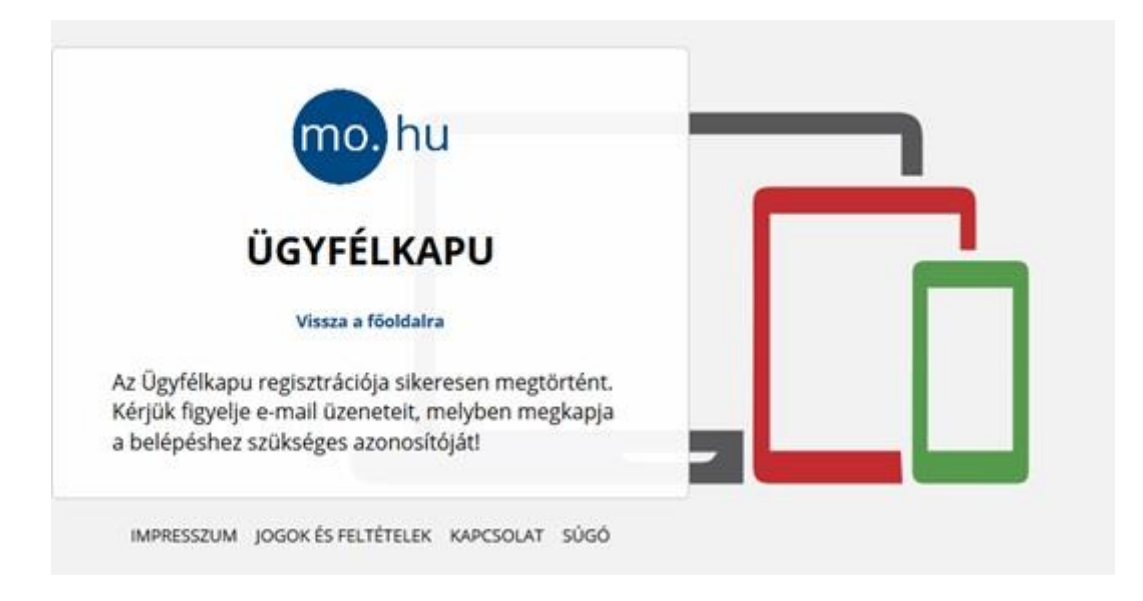

Ha a "Vissza a főoldalra" szövegre kattint, akkor a következőt fogja látni a képernyőn:

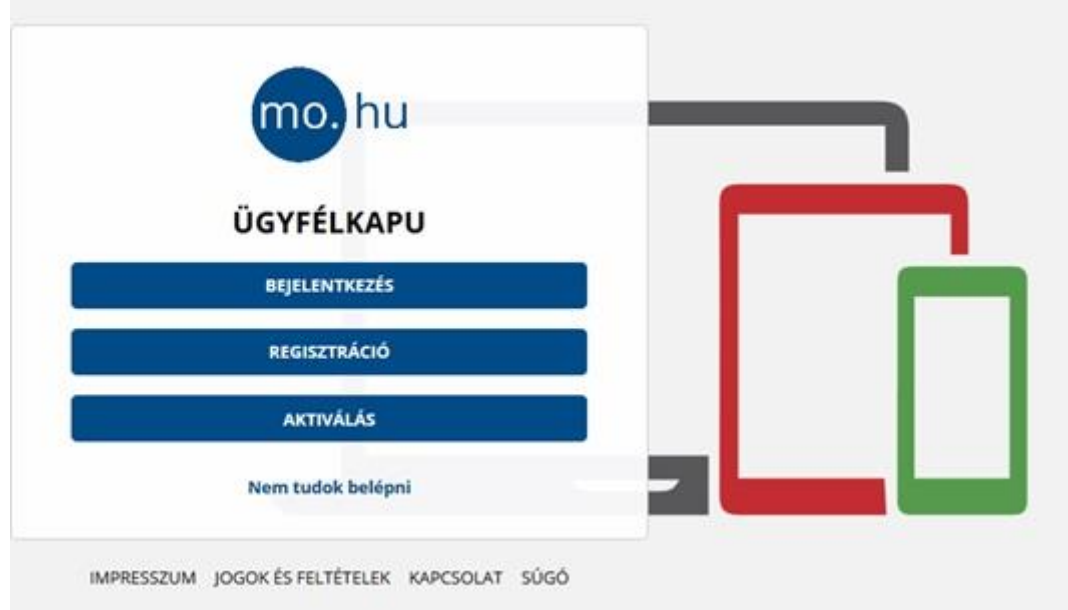

Az aktiválásra kattintva kell megadni az emailben kiküldött azonosítót és ezt követően van lehetőség jelszó megadására.

Az **Ügyfélkapu jelszó** minimum 8 karakter legyen, legalább két számot, valamint kis és nagybetűt vegyesen tartalmazzon.

A jelszó két évig érvényes, két év után módosítani kell a jelszót.